## Googlemap でルートを検索

Googlemap で目的地を検索で表示させます。

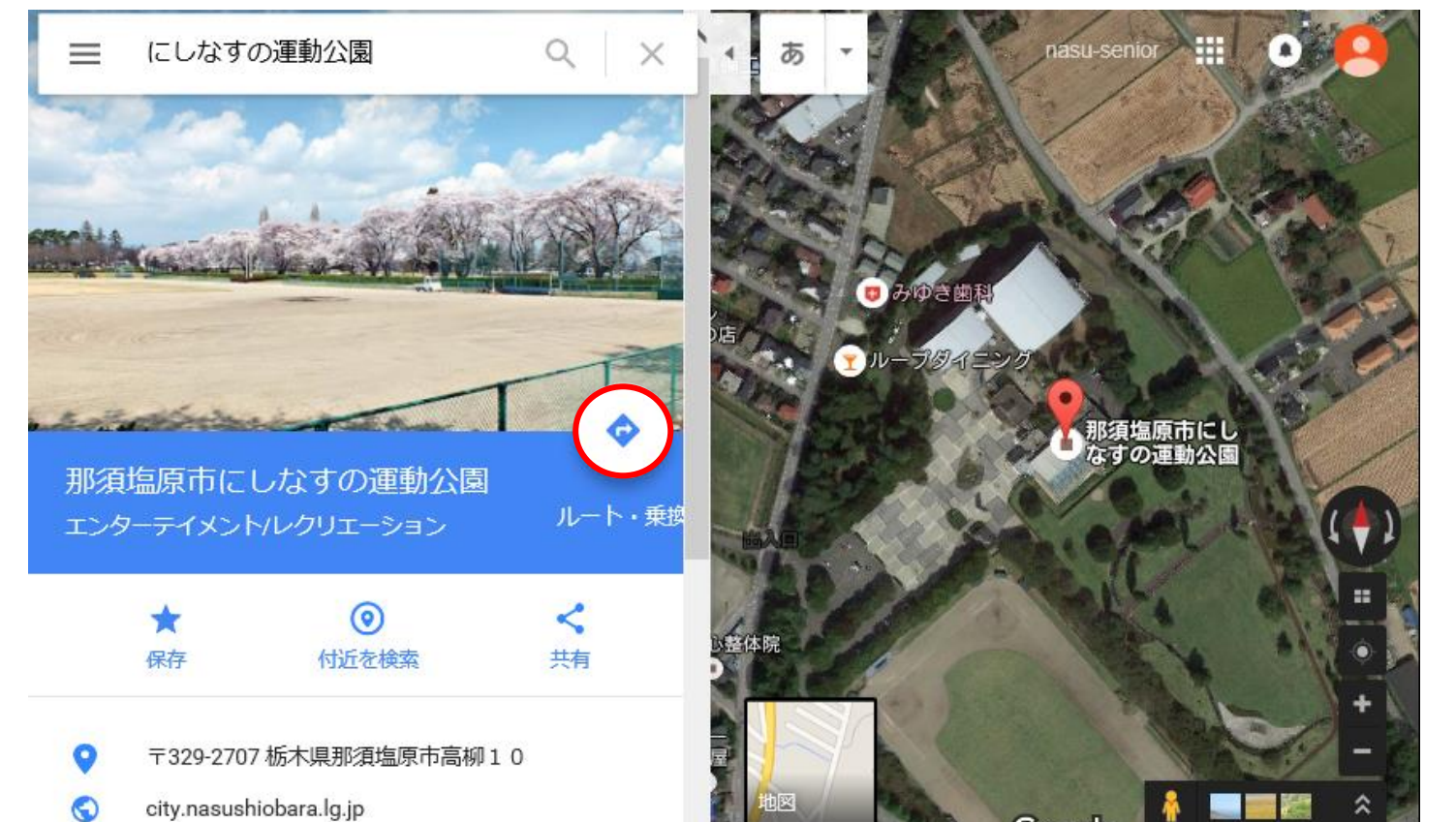

赤まるで囲んだ 
をクリックすると下記画面に変わりますから、赤四角で囲んだ場所に出発目的地を
入力して検索します。 黄緑で囲んだ部分をクリックすると出発地と目的地を入れ替える事ができます。

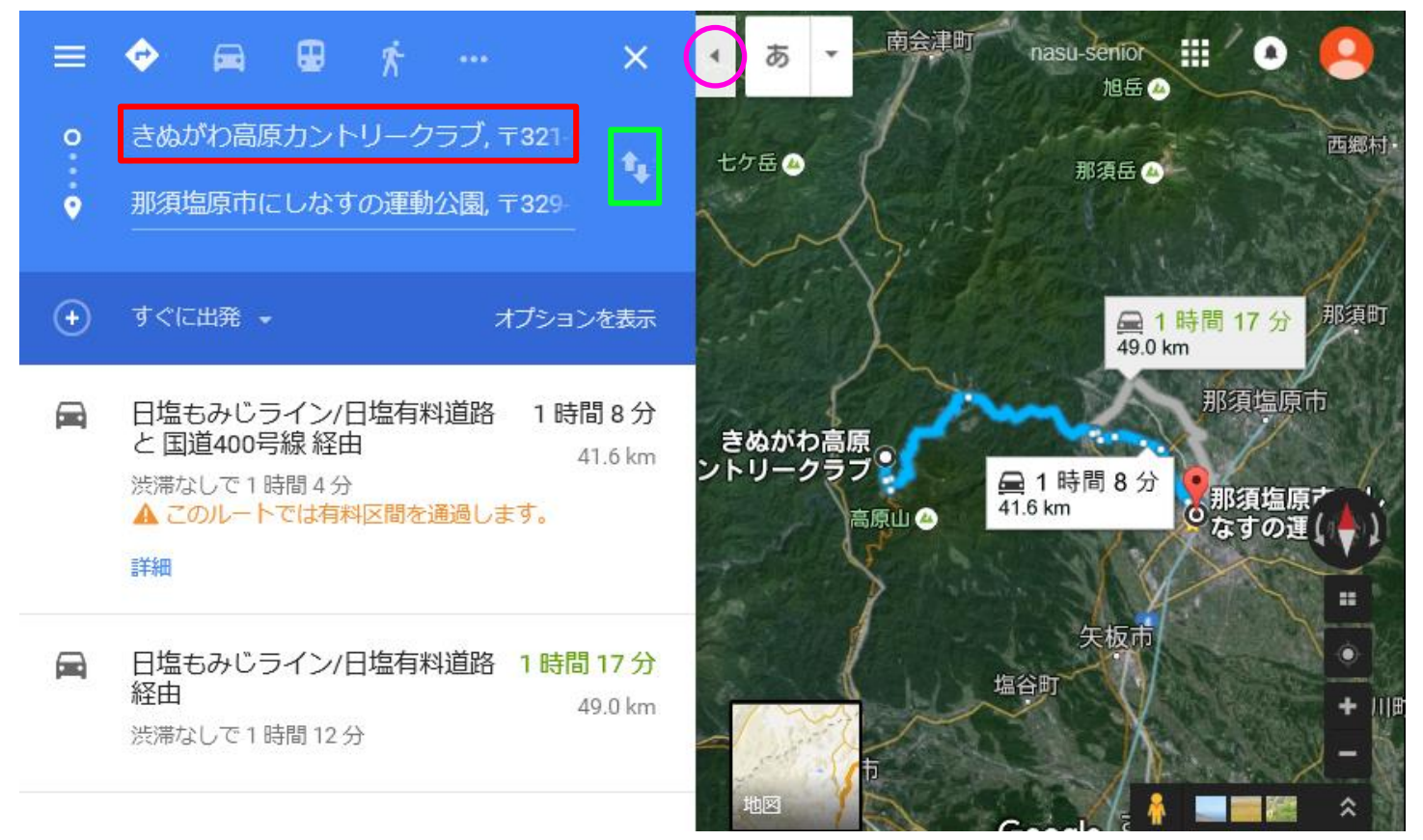

2016-01-12 三宅 節雄

ルートが表示されますから、上図の橙色のまるで囲んだタブをクリックして、地図を全体に表示させ、 拡大倍率を変えて見やすい表示にします。

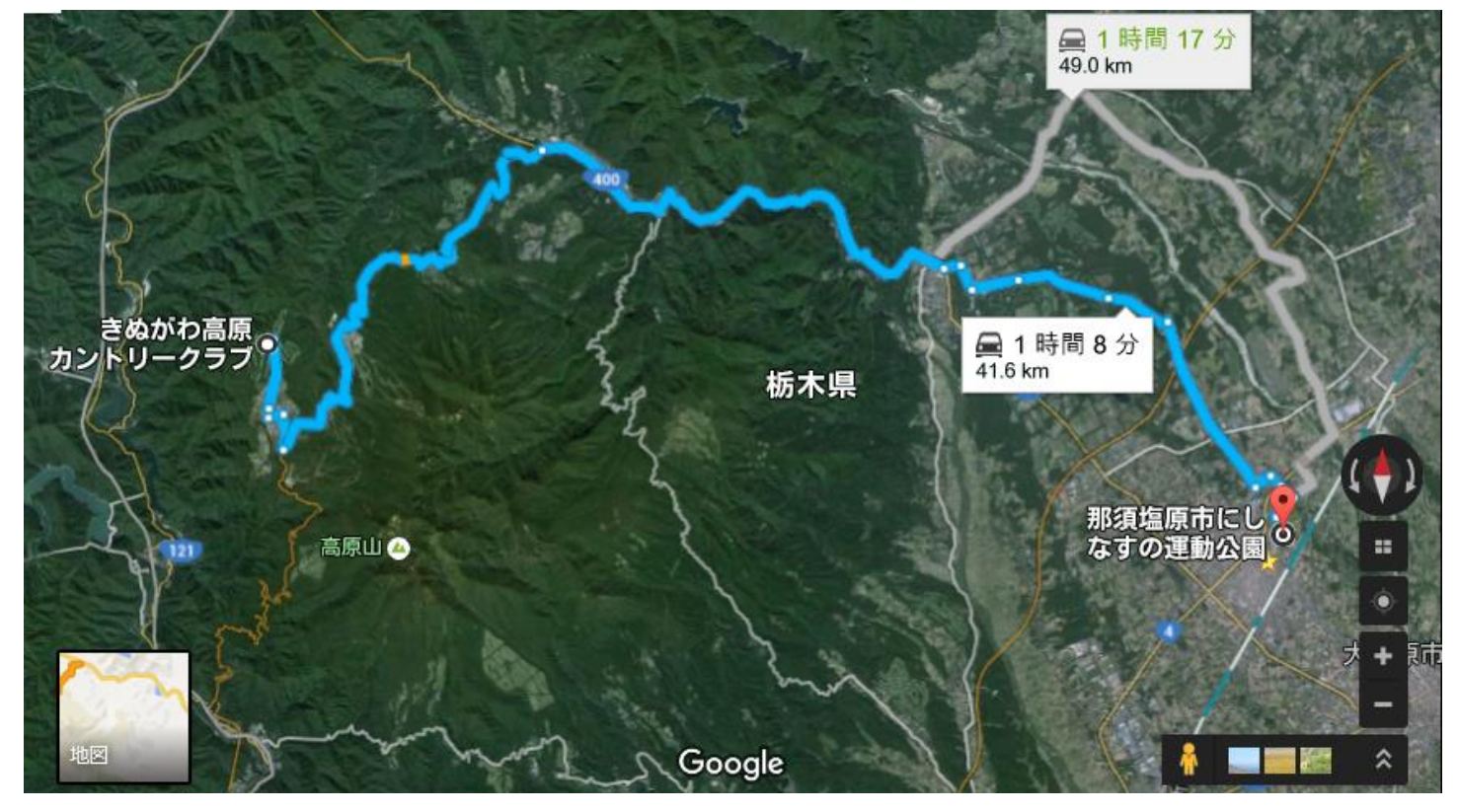

青で表示された①案と灰色で表示された②案が表示されます。②案の上でクリックすると②案が青 に変わります。

ルート上を掴んで別の道の上に持って行くとその道がルートに変わります。何点かの点で道路を補 正すると下記のようにルートを変更できます。

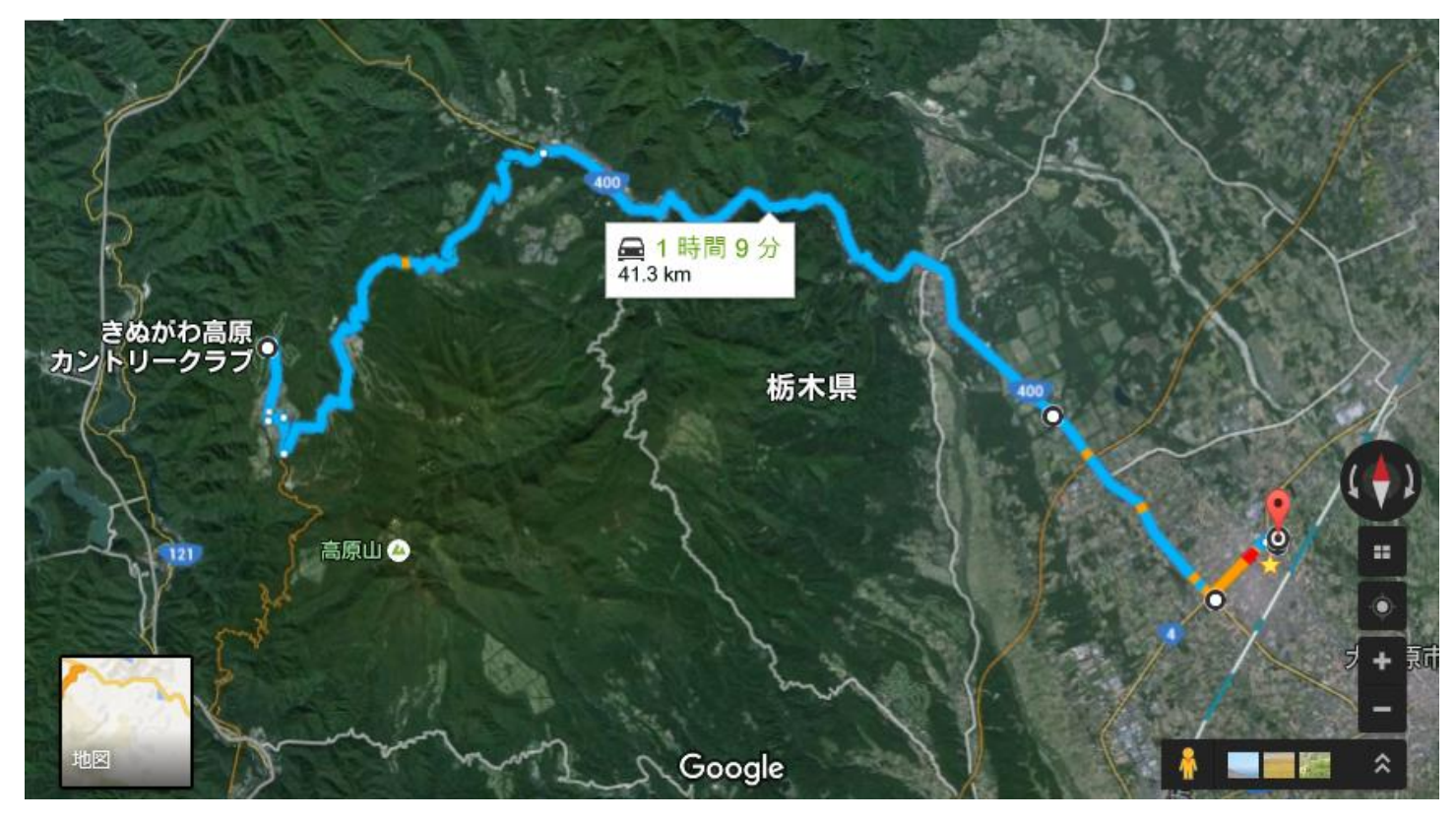